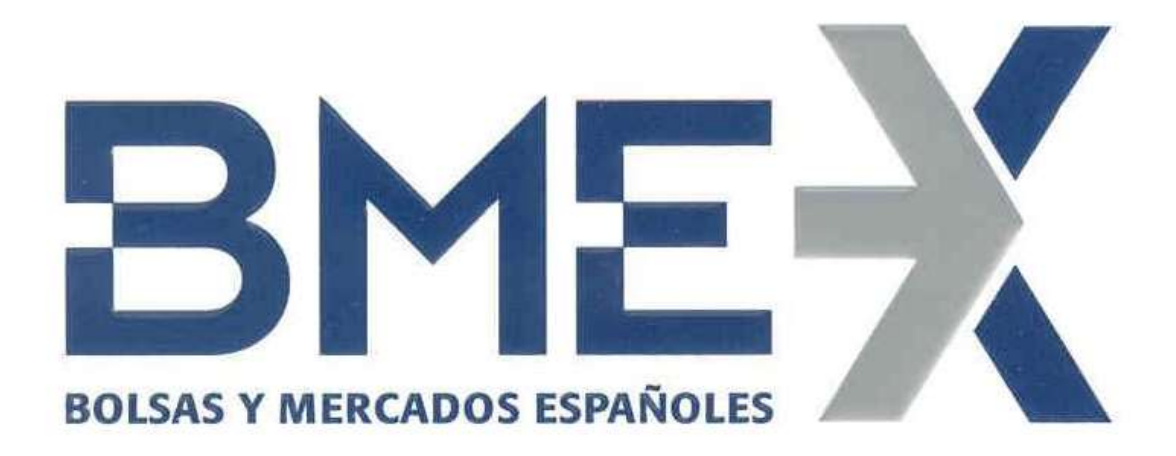

# Generación de Claves SSH

|                            |        | G          | Generaci         | ón d | e Clave | es SSH        |
|----------------------------|--------|------------|------------------|------|---------|---------------|
| TechHelpdesk Instalaciones | FECHA: | 25/11/2016 | <b>REVISIÓN:</b> | 1.1  | PAGINA: | Página 2 de 6 |
| Clasificación: Interno     |        |            |                  |      |         |               |

| Revisión/Aprobación |                            |  |  |  |
|---------------------|----------------------------|--|--|--|
| Elaborado por:      | TechHelpdesk Instalaciones |  |  |  |
| Revisado por:       |                            |  |  |  |
| Aprobado por:       |                            |  |  |  |

Г

|         |                                                                                    | Histórico de cambios     |                     |
|---------|------------------------------------------------------------------------------------|--------------------------|---------------------|
| Versión | Fecha                                                                              | Descripción de la acción |                     |
| 1.0     | 25/11/2016                                                                         | Creación del documento.  |                     |
| 1.1     | 1.1 13/12/2017 Añadido Conversión de claves en formato Putty para su uso en SFTP d |                          | so en SFTP de Linux |
|         |                                                                                    |                          |                     |
|         |                                                                                    |                          |                     |
|         |                                                                                    | Lista de Distribución    |                     |
| Fecha   |                                                                                    | Nombre                   | Firma               |
|         |                                                                                    |                          |                     |
|         |                                                                                    |                          |                     |
|         |                                                                                    |                          |                     |
|         |                                                                                    |                          |                     |
|         |                                                                                    |                          |                     |
|         |                                                                                    |                          |                     |
|         |                                                                                    |                          |                     |
|         |                                                                                    |                          |                     |
|         |                                                                                    |                          |                     |
|         |                                                                                    |                          |                     |
|         |                                                                                    |                          |                     |
|         |                                                                                    |                          |                     |
|         |                                                                                    |                          |                     |
|         |                                                                                    |                          |                     |

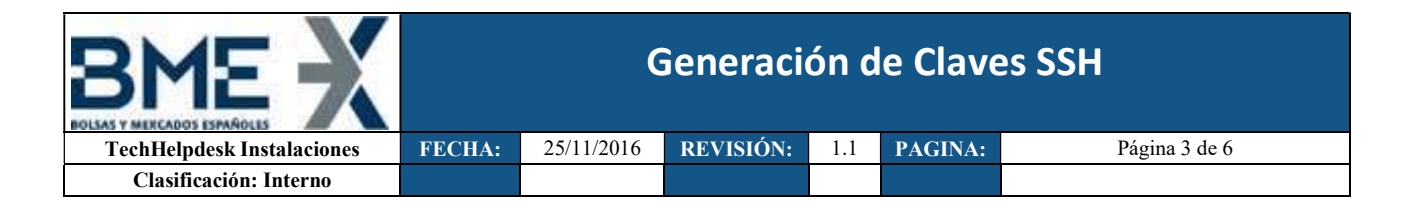

## Introducción

En este documento se describe cómo generar las claves de conexión SFTP ssh con el programa PuTTY Key Generator.

## Generación de claves SSH con PuTTY Key Generator.

Abriremos el programa *puttygen.exe*, seleccionaremos los Parámetros *SSH2 RSA* (2048) o los correspondientes según Formulario y pulsaremos el botón *Generate* 

| and the second second se | Help                             |                          |                                                         |
|----------------------------------------------------------------------------------------------------|----------------------------------|--------------------------|---------------------------------------------------------|
| Key                                                                                                    |                                  |                          |                                                         |
| Please generate some ran                                                                                                    | domness by moving th             | ne mouse over the bla    | ank area.                                               |
|                                                                                                    |                                  |                          |                                                         |
|                                                                                                    |                                  |                          |                                                         |
|                                                                                                    |                                  |                          |                                                         |
|                                                                                                    |                                  |                          |                                                         |
|                                                                                                    |                                  |                          |                                                         |
|                                                                                                    |                                  |                          |                                                         |
|                                                                                                    |                                  |                          |                                                         |
|                                                                                                    |                                  |                          |                                                         |
| Actions                                                                                                    |                                  |                          |                                                         |
| Actions                                                                                                    |                                  |                          | Connector                                               |
| Actions<br>Generate a public/private                                                                                                    | key pair                         |                          | <u>G</u> enerate                                        |
| Actions<br>Generate a public/private<br>Load an existing private ke                                                                                                    | key pair<br>ay file              |                          | <u>G</u> enerate<br>Load                                |
| Actions<br>Generate a public/private<br>Load an existing private ke<br>Save the generated key                                                                                                    | key pair<br>ay file              | Save p <u>u</u> blic key | <u>G</u> enerate<br>Load<br>Save private key            |
| Actions<br>Generate a public/private<br>Load an existing private ke<br>Save the generated key<br>Parameters                                                                                                    | key pair<br>ay file              | Save p <u>u</u> blic key | <u>G</u> enerate<br>Load<br>Save private key            |
| Actions<br>Generate a public/private<br>Load an existing private ke<br>Save the generated key<br>Parameters<br>Type of key to generate:<br>SSH-1 (RSA)                                                                                                    | keypair<br>ayfile<br>⊙ SSH-2 RSA | Save public key          | <u>G</u> enerate<br>Load<br>Save private key<br>H-2 DSA |

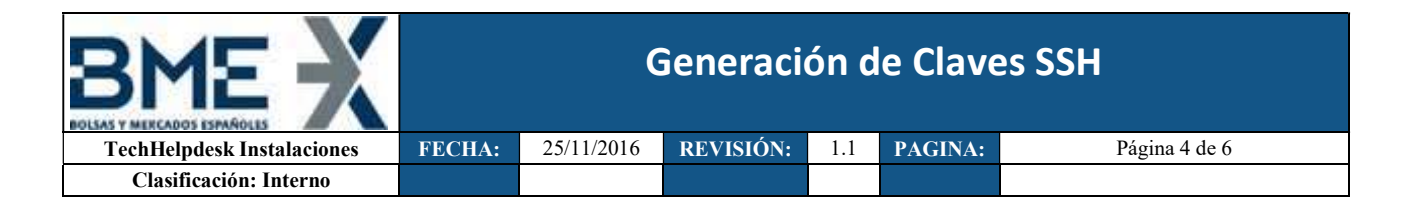

El programa generará una clave pública y otra privada (ppk) que tendremos que salvar.

| Are you sure you want to s<br>without a passphrase to pr | save this key<br>rotect it? |
|----------------------------------------------------------|-----------------------------|
|                                                          |                             |

#### La clave Privada se guardará en el Pc

| 😴 Save private key a                   | si                              |     |                      | X   |
|----------------------------------------|---------------------------------|-----|----------------------|-----|
| $\in \mathbb{R}^{2} \times \mathbb{A}$ | > Este equipo > Documentos      | ~ 0 | Buscar en Documentos | P   |
| Organizar 🔹 N                          | ueva carpeta                    |     | E •                  | 0   |
| Nombre:                                |                                 |     |                      | ¥   |
| <u>T</u> ipo:                          | PuTTY Private Key Files (*.ppk) |     |                      | ~   |
| _ipo:<br>∧ Ocultar carpetas            | PuTTY Private Key Files (*.ppk) |     | Guardar Cance        | lar |

#### La clave *Pública* es la que se envía a BME

|                                                                                                    | Organizar 👻 🛛 N   | ueva carpeta                            |        |                              | ≡ • (                    |
|----------------------------------------------------------------------------------------------------|-------------------|-----------------------------------------|--------|------------------------------|--------------------------|
| <ul> <li>Decargas</li> <li>Escritorio</li> <li>OneDrive</li> <li>Sitios recientes</li> <li>Escritorio</li> <li>Bibliotecas</li> <li>Documentos</li> <li>Imágenes</li> <li>Música</li> <li>Visica</li> </ul>                                                                                                    | 👉 Favoritos       |                                         | Nombre | ~                            | Fecha de modifica Tipo   |
|                                                                                                    | Descargas         |                                         |        | 10 / 1 / 1 / 1 / 1           | 1.5.5.1.1.2              |
| <ul> <li>OneDrive</li> <li>Sitios recientes</li> <li>Escritorio</li> <li>Bibliotecas</li> <li>Documentos</li> <li>Imágenes</li> <li>Música</li> </ul>                                                                                                    | Escritorio        |                                         |        | Ningun elemento coincide con | el criterio de busqueda. |
| Sitios recientes       Escritorio       Biblioteas       Biblioteas       Imágenes       Música                                                                                                    | OneDrive          |                                         |        |                              |                          |
| Escritorio<br>Bibliotecas<br>Documentos<br>Imágenes<br>Música                                                                                                    | 📃 Sitios reciente | s                                       |        |                              |                          |
| Escritorio<br>Bibliotecas<br>Documentos<br>Música<br>Música<br>With the transmission<br>With the transmission<br>With the transm |                   |                                         |        |                              |                          |
| Bibliotecas Documentos Imágenes Música                                                                                                    | 💶 Escritorio      |                                         |        |                              |                          |
| B Documentos       Imágenes       Música                                                                                                    | 词 Bibliotecas     |                                         |        |                              |                          |
| Imágenes     Música     ✓ ✓      Im                                                                                                    | Documento         | s                                       |        |                              |                          |
| Música + < m                                                                                                    | 🔚 Imágenes        |                                         |        |                              |                          |
| A CONTRACTOR OF A CONTRACTOR OF A CONTRACTOR OF A CONTRACTOR OF A CONTRACTOR OF A CONTRACTOR OF A CONTRACTOR OF                                                                                                    | 🚽 Música          |                                         |        | S.III.                       |                          |
| Nombre: Nombre que pondremos a la clave publica                                                                                                    | Nombre:           | Nombre que pondremos a la clave publica |        |                              | . 17                     |
| Tipo: All Files (*.*)                                                                                                    | Tipo:             | All Files (*.*)                         |        |                              |                          |
|                                                                                                    |                   |                                         |        |                              |                          |

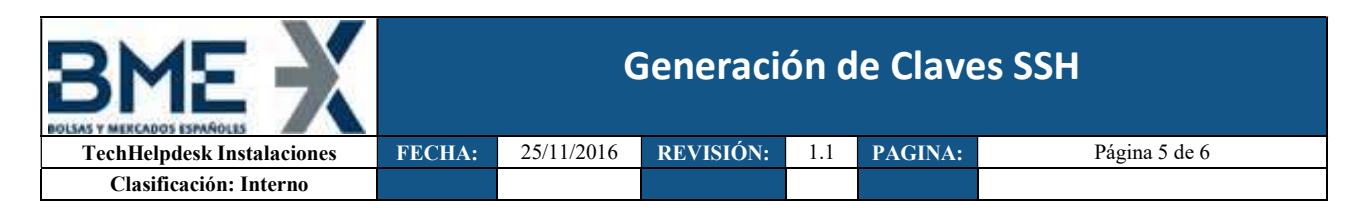

### Conversión de claves en formato Putty para su uso en SFTP de Linux

En el caso de que la pareja de claves se hubieran generado con PuttyGen es necesario exportar la clave privada para su uso en SFTP de Linux siguiendo los siguientes pasos:

Ejecutar Puttygen.exe

| Pu                                         | TTY Ke                                                                           | y Generator                                                             |                                                |                 | ? >                                              |
|--------------------------------------------|----------------------------------------------------------------------------------|-------------------------------------------------------------------------|------------------------------------------------|-----------------|--------------------------------------------------|
| le .                                       | Key (                                                                            | Con <u>v</u> ersions                                                    | <u>H</u> elp                                   |                 |                                                  |
| Key<br>No ł                                | key.                                                                             |                                                                         |                                                |                 |                                                  |
|                                            |                                                                                  |                                                                         |                                                |                 |                                                  |
| Actio                                      | ons<br>ierate a                                                                  | public/private                                                          | a key pair                                     |                 | Generate                                         |
| Actio<br>Gen<br>Loa                        | ons<br>ierate a<br>d an exi                                                      | public/private                                                          | a key pair<br>Key file                         |                 | <u>G</u> enerate<br>Load                         |
| Actio<br>Gen<br>Loa                        | ons<br>ierate a<br>d an exi<br>e the ge                                          | public/privat<br>sting private l<br>merated key                         | a key pair<br>key file                         | Save public key | <u>Generate</u><br>Load<br>Save private key      |
| Actio<br>Gen<br>Loai<br>Sav<br>Para        | ons<br>lerate a<br>d an exi<br>e the ge<br>imeters                               | public/private<br>sting private l<br>merated key                        | e key pair<br>key file                         | Save public key | <u>G</u> enerate<br>Load<br>Save private key     |
| Actio<br>Gen<br>Loa<br>Sav<br>Para<br>Type | ons<br>herate a<br>d an exi<br>e the go<br>meters<br>e of key<br>SSH- <u>1</u> ( | public/private<br>sting private I<br>merated key<br>to generate<br>RSA) | e key pair<br>key file<br>() SSH-2 <u>R</u> SA | Save public key | Generate<br>Load<br>Save private key<br>SH-2 DSA |

En el menú seleccionar File->Load private key

| PuTT                                                              | Y Key Generator                                                                                                    |                       |                 | ? >                                          |
|-------------------------------------------------------------------|----------------------------------------------------------------------------------------------------|-----------------------|-----------------|----------------------------------------------|
| le Ke                                                             | y Conversions                                                                                                    | Help                  |                 |                                              |
| Loa                                                               | d private key                                                                                                    |                       |                 |                                              |
| Sav                                                               | e public key                                                                                                    |                       |                 |                                              |
| Sav                                                               | e private key                                                                                                    |                       |                 |                                              |
| Exit                                                              |                                                                                                    |                       |                 |                                              |
|                                                                   |                                                                                                    |                       |                 |                                              |
|                                                                   |                                                                                                    |                       |                 |                                              |
|                                                                   |                                                                                                    |                       |                 |                                              |
|                                                                   |                                                                                                    |                       |                 |                                              |
|                                                                   |                                                                                                    |                       |                 |                                              |
|                                                                   |                                                                                                    |                       |                 |                                              |
| Action                                                            |                                                                                                    |                       |                 |                                              |
| Action                                                            | te a public/private                                                                                                  | key nair              |                 | Generate                                     |
| Action                                                            | ite a public/private                                                                                                 | key pair              |                 | Generate                                     |
| Action:<br>Genera<br>Load a                                       | ite a public/private<br>n existing private k                                                                         | key pair<br>ey file   |                 | <u>G</u> enerate<br>Load                     |
| Action:<br>Genera<br>Load a<br>Save t                             | ite a public/private<br>n existing private k<br>ne generated key                                                     | key pair<br>ey file   | Save public key | <u>G</u> enerate<br>Load<br>Save private key |
| Actions<br>Genera<br>Load a<br>Save t                             | i<br>n existing private k<br>ne generated key<br>tters                                                               | key pair<br>ey file   | Save pyblic key | <u>G</u> enerate<br>Load<br>Save private key |
| Actions<br>Genera<br>Load a<br>Save t<br>Parama<br>Type o<br>O SS | ite a public/private<br>n existing private k<br>ne generated key<br>tters<br>f key to generate:<br>1- <u>1</u> (RSA) | • key pair<br>ey file | Save pýblic key | Generate<br>Load<br>Save private key         |

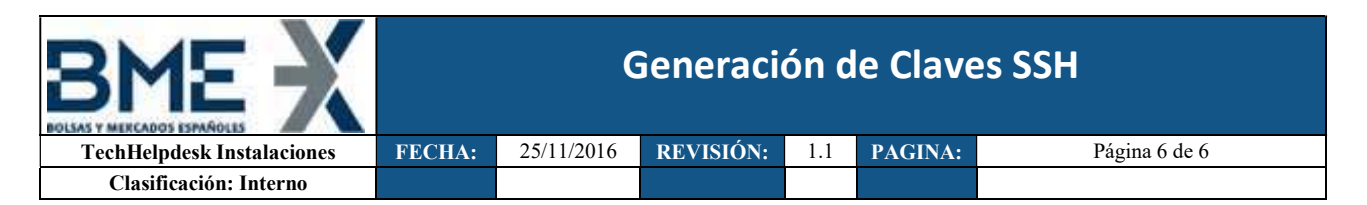

Seleccionar el fichero de la clave privada (normalmente con extensión .ppk)

Una vez cargada la clave privada seleccionar en el menú Conversions->Export OpenSSH key

| e Key                       | Conversion                                | Help               |                                       |                     |
|-----------------------------|-------------------------------------------|--------------------|---------------------------------------|---------------------|
| Key                         | Key Import key                            |                    |                                       |                     |
| Public ke Export O          |                                           | OpenSSH key        | ys file:                              | 11.5.50             |
| ssh-rsa<br>+QdvP/<br>2qeBUh | Export opensor recy<br>Export ssh.com key |                    | pA2sLS0tqwjAwn<br>Fw/GyOXRax2ajc      | nL8HCXHWqhrspY      |
| J8L0Uu                      | cwGu5Rqr3MT                               | CBU93YI0COv/pR     | kM9al1aM9ezzvyUx/FwF                  | luzc5Sf11stlL869d V |
| Key finge                   | erprint:                                  | ssh-rsa 2048 bd:33 | 9c:39f5:e5:4a:b4:ca:6d:               | e5:be:4e.fb:d3:9d   |
| Key <u>c</u> om             | Key comment: rsa-key                      |                    |                                       |                     |
| Key p <u>a</u> s:           | sphrase:                                  |                    |                                       |                     |
| C <u>o</u> nfirm (          | bassphrase:                               |                    |                                       |                     |
| Actions                     |                                           |                    |                                       |                     |
| Generate                    | e a public/privat                         | e key pair         |                                       | <u>G</u> enerate    |
| Load an                     | existing private                          | key file           |                                       | Load                |
| Save the                    | Save the generated key                    |                    | Save p <u>u</u> blic key              | Save private key    |
| Paramete                    | ers                                       |                    |                                       |                     |
| T                           | key to generate                           | SSH-2 B            | SA OSS                                | H-2 DSA             |
| O SSH-                      | .T (U2A)                                  | 0                  | · · · · · · · · · · · · · · · · · · · |                     |

Responder "Si" si se desea guardar la clave privada sin contraseña.

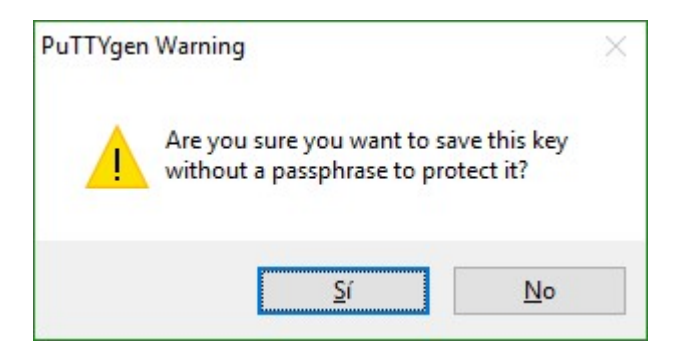

Especificar nombre de fichero de salida (es indiferente la extensión del fichero) y guardar.

Dicho fichero exportado es la clave privada que se ha de especificar en la conexión SFTP de Linux.

Si se desea comprobar, el fichero exportado ha de comenzar y terminar con las etiquetas (BEGIN RSA PRIVATE KEY) y (END RSA PRIVATE KEY) y la clave privada comienza normalmente con las letras (MIIE) como por ejemplo:

```
-----BEGIN RSA PRIVATE KEY-----
MIIEoQIBAAKCAQEArcP+QdvPAzSqT0wf
tawiAwmI.8HCXHWahrspY2geBUhOgVPA0
qAOlDiOchuiOGXeTE5i5f8q1s31+i(
-----END RSA PRIVATE KEY-----
```